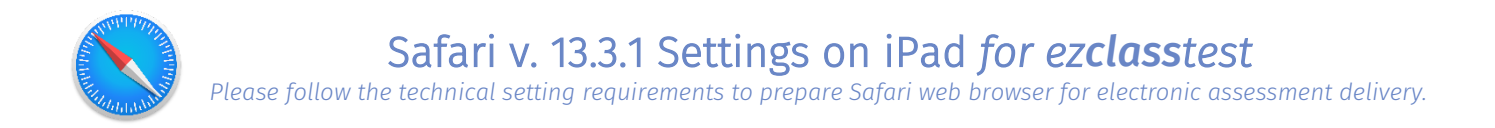

## Step 1 - Allow Pop-ups and Cookies, and Enable JavaScript

Settings -> Safari -> turn <u>off</u> settings for Pop-ups, Cookies, and Fraudulent Website Warning

| Settings             | Safari                                                                                   |
|----------------------|------------------------------------------------------------------------------------------|
| Passwords & Accounts | GENERAL                                                                                  |
| Mail                 | AutoFill >                                                                               |
| Contacts             | Frequently Visited Sites                                                                 |
| Calendar             | Favorites Favorites >                                                                    |
| Notes                | Show Favorites Bar                                                                       |
| Reminders            | Block Pop-ups                                                                            |
| · Voice Memos        | Downloads iCloud Drive >                                                                 |
| Messages             |                                                                                          |
| FaceTime             | TABS<br>Show Tab Bar                                                                     |
| Maps                 | Show Icons in Tabs                                                                       |
| Measure              | Open New Tabs in Background                                                              |
| Safari               | Close Tabs Manually >                                                                    |
| News                 | Allow Safari to automatically close tabs that haven't recently<br>been viewed            |
| Stocks               | PRIVACY & SECURITY                                                                       |
| Shortcuts            | Prevent Cross-Site Tracking                                                              |
|                      | Block All Cookies                                                                        |
| Music                | Fraudulent Website Warning                                                               |
| TV                   | Check for Apple Pay                                                                      |
| Photos               | Allow websites to check if Apple Pay is enabled and if you have an<br>Apple Card account |
| Camera               | About Safari & Privacy                                                                   |
| Books                | Clear History and Website Data                                                           |

Settings -> Safari -> Advanced (at the bottom) -> Turn on (enable) JavaScript

|   | Settings             | Safari Advanced                                                                                                    |  |
|---|----------------------|----------------------------------------------------------------------------------------------------|--|
|   | Siri & Search        |                                                                                                    |  |
| 1 | Touch ID & Passcode  | Website Data                                                                                                    |  |
|   | Battery              | · · · · · · · · · · · · · · · · · · ·                                                                                                    |  |
|   | Privacy              | JavaScript                                                                                                    |  |
|   |                      |                                                                                                    |  |
| Å | iTunes & App Store   | Web Inspector                                                                                                    |  |
|   | Wallet & Apple Pay   | to use the Web Inspector, connect to Safan on your computer using<br>a cable and access your lead from the Develop menu. You can<br>enable the Develop menu in Safari's Advanced Preferences on your<br>computer. |  |
| Ŷ | Passwords & Accounts | Remote Automation                                                                                                    |  |
|   | Mail                 | Experimental Features >                                                                                                    |  |
| ۲ | Contacts             |                                                                                                    |  |
|   | Calendar             |                                                                                                    |  |
|   | Notes                |                                                                                                    |  |
|   | Reminders            |                                                                                                    |  |
| • | Voice Memos          |                                                                                                    |  |
|   | Messages             |                                                                                                    |  |
|   | FaceTime             |                                                                                                    |  |
| 6 | Maps                 |                                                                                                    |  |
|   | Measure              |                                                                                                    |  |
| 0 |                      |                                                                                                    |  |
| 8 | News                 |                                                                                                    |  |

## Step 2 – Bypass proxy settings

Settings -> Wi-Fi -> Select connected network (WIFI)

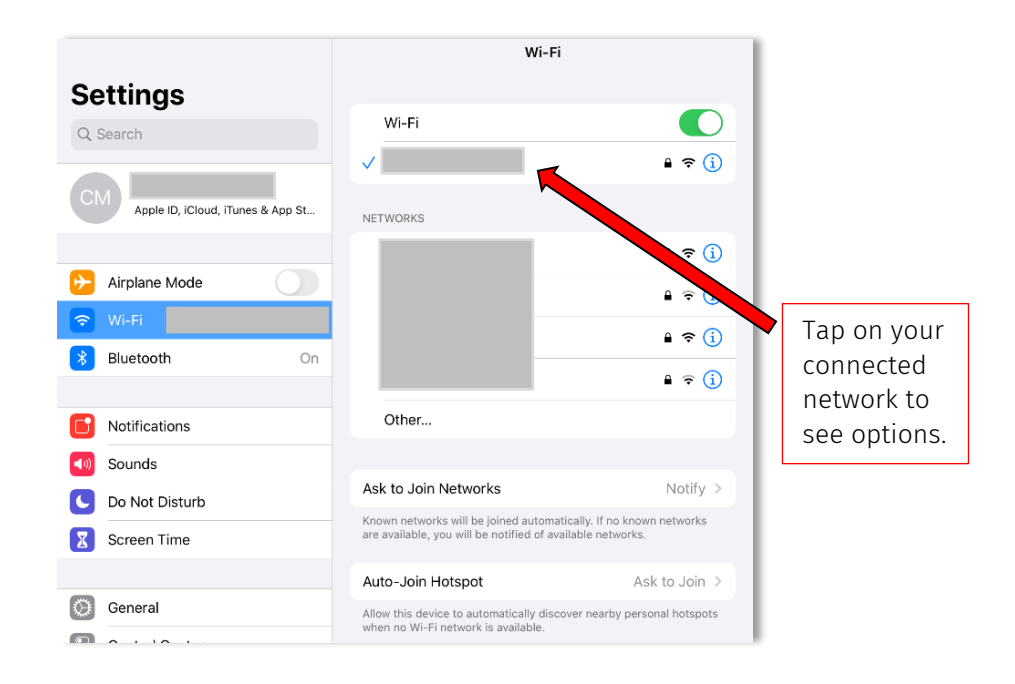

Check DNS is set to "automatic" and HTTP Proxy is "Off":

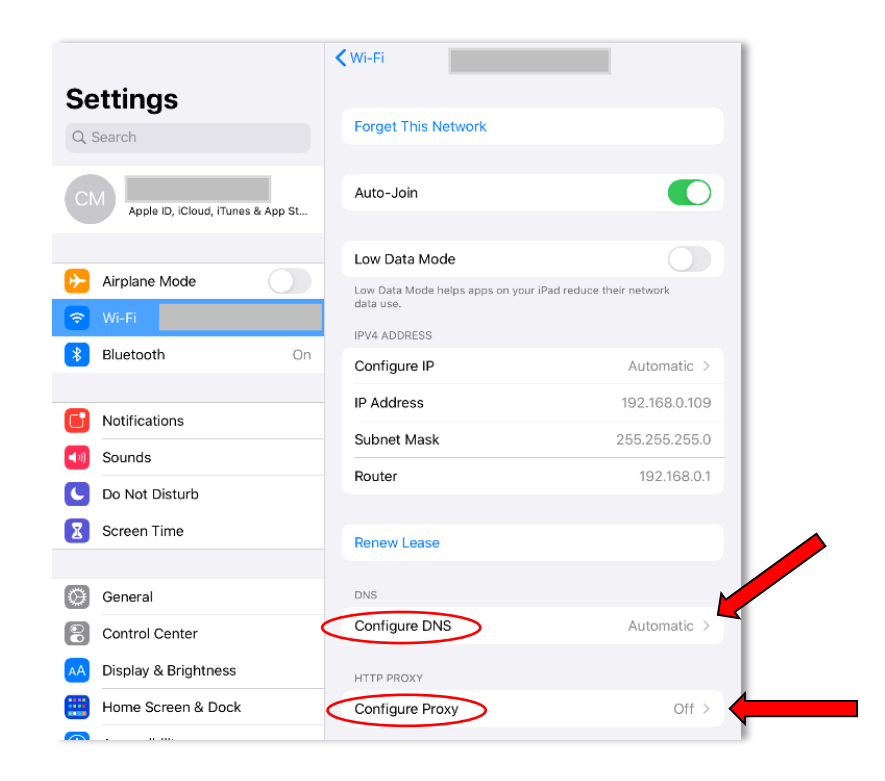